## SPSS Chapter 7 Example 2 - Paired-Samples t Test

A student project investigated the design of controls for an instrument panel. 25 right-handed students were asked to turn two identical knobs, one with a right-hand thread and another with a left-hand thread, a fixed distance and the time for this task was measured in seconds.

1

The following data is used:

| Subject | Right Thread | Left Thread | Subjec | t Right Thread | Left Thread |
|---------|--------------|-------------|--------|----------------|-------------|
| <br>1   | 113          | 137         | 14     | 107            | 87          |
| 2       | 105          | 105         | 15     | 118            | 166         |
| 3       | 130          | 133         | 16     | 103            | 146         |
| 4       | 101          | 108         | 17     | 111            | 123         |
| 5       | 138          | 115         | 18     | 104            | 135         |
| 6       | 118          | 170         | 19     | 111            | 112         |
| 7       | 87           | 103         | 20     | 89             | 93          |
| 8       | 116          | 145         | 21     | 78             | 76          |
| 9       | 75           | 78          | 22     | 100            | 116         |
| 10      | 96           | 107         | 23     | 89             | 78          |
| 11      | 122          | 84          | 24     | 85             | 101         |
| 12      | 103          | 148         | 25     | 88             | 123         |
| 13      | 116          | 147         |        |                |             |
|         |              |             |        |                |             |

We are testing the following:

 $H_0: \mu_R - \mu_L = 0$ 

 $H_a: \mu_R - \mu_L < 0$ 

The data were entered in SPSS and look like the following:

| File Edit View Data Transform Statistics Graphs Utilities Window Help |             |      |     |     |     |         |  |  |  |  |
|-----------------------------------------------------------------------|-------------|------|-----|-----|-----|---------|--|--|--|--|
|                                                                       |             |      |     |     |     |         |  |  |  |  |
| 1:rigt                                                                | 1:right 113 |      |     |     |     |         |  |  |  |  |
|                                                                       | right       | left | var | var | var | var     |  |  |  |  |
| 1                                                                     | 113         | 137  |     |     |     |         |  |  |  |  |
| 2                                                                     | 105         | 105  |     |     |     |         |  |  |  |  |
| 3                                                                     | 130         | 133  |     |     |     |         |  |  |  |  |
| 4                                                                     | 101         | 108  |     |     |     |         |  |  |  |  |
| 5                                                                     | 138         | 115  |     |     |     |         |  |  |  |  |
| 6                                                                     | 118         | 170  |     |     |     |         |  |  |  |  |
| 7                                                                     | 87          | 103  |     |     |     |         |  |  |  |  |
| 8                                                                     | 116         | 145  |     |     |     |         |  |  |  |  |
| 9                                                                     | 75          | 78   |     |     |     |         |  |  |  |  |
| 10                                                                    | 96          | 107  |     |     |     |         |  |  |  |  |
| 11                                                                    | 122         | 84   |     |     |     |         |  |  |  |  |
| 12                                                                    | 103         | 148  |     |     |     | <b></b> |  |  |  |  |
| SPSS Processor is ready                                               |             |      |     |     |     |         |  |  |  |  |

Follow these steps to perform this inferential statistic:

1. Click **Analyze**, click **Compare Means**, and click **Paired-Samples t Test**. The following window will appear.

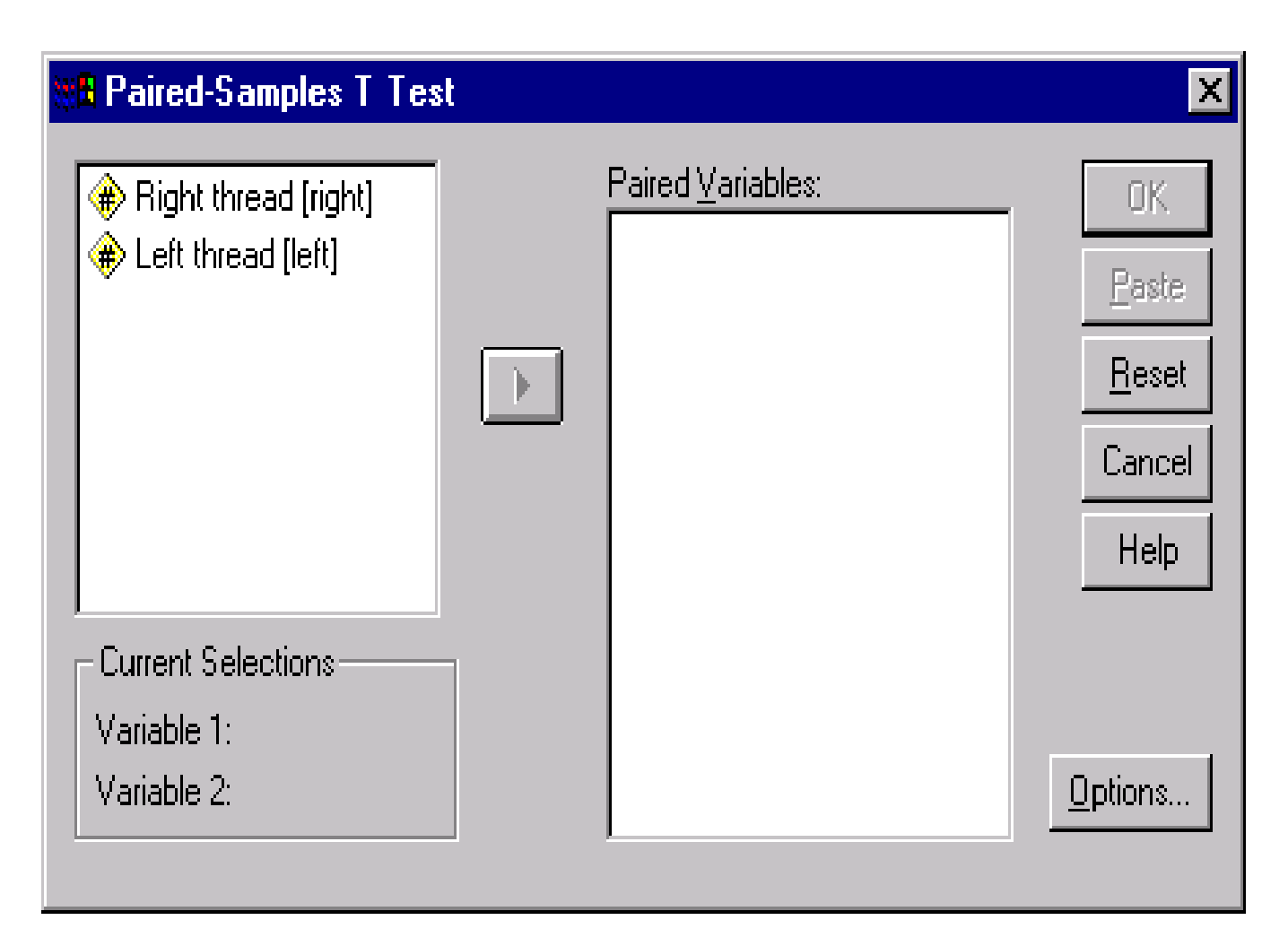

- 2. Click "**right**" (a.k.a. "**right thread**") and it will appear next to *Variable 1* in the box entitled *Current Selections*.
- 3. Click "left" (a.k.a. "left thread") and it will appear next to *Variable 2* in the box entitled *Current Selections*.
- 4. Click > and "right-left" will appear in the box entitled *Paired Variables*.
- 5. A 95% confidence interval is the default for the Paired-Samples t Test. If you wish to change the confidence level, click **Options**, change "**95**" to the desired confidence level in the box entitled *Confidence Interval*, and click **Continue**.
- 6. Click **OK**.

The SPSS output for this example of the Paired-Samples t Test is the following:

|                     | Mean   | Ν  | Std.      | Std. Error |  |  |  |  |
|---------------------|--------|----|-----------|------------|--|--|--|--|
|                     |        |    | Deviation | Mean       |  |  |  |  |
| Pair 1 Right thread | 104.12 | 25 | 15.80     | 3.16       |  |  |  |  |
| Left thread         | 117.44 | 25 | 27.26     | 5.45       |  |  |  |  |

## **Paired Samples Statistics**

There are 25 pairs in this problem. The means are given above.

## **Paired Samples Correlations**

|        |                            | Ν  | Correlation | Sig. |
|--------|----------------------------|----|-------------|------|
| Pair 1 | Right thread & Left thread | 25 | .542        | .005 |

## **Paired Samples Test**

|                                     | Paired Differences |           |               |                                                 |       |        |    |            |
|-------------------------------------|--------------------|-----------|---------------|-------------------------------------------------|-------|--------|----|------------|
|                                     |                    | Std.      | Std.<br>Error | 95% Confidence<br>Interval of the<br>Difference |       |        |    | Sig.       |
|                                     | Mean               | Deviation | Mean          | Lower                                           | Upper | t      | df | (2-tailed) |
| Pair 1 Right thread<br>-Left thread | -13.32             | 22.94     | 4.59          | -22.79                                          | -3.85 | -2.904 | 24 | .008       |

The difference between the right and left thread is -.13.32. The t statistic is testing  $H_0$ :  $\mu_R - \mu_L = 0$ , which in this example is t = -2.904 with 24 degrees of freedom. The p-value is .008, and this is strong evidence against  $H_0$  that both right and left threads are equally difficult to thread. Note however the alternative hypothesis is One sided therefor we divide the probability by two(.008/2=.004). The pvalue is Smaller , .004 ,providing strong evidence against the null hypothesis.